# Ejercicio 5 SAP HCM: Informes Gestión de Personal

## S\_PH9\_46000223. Informe de Altas y Bajas de personal

Seleccione el periodo deseado (por ejemplo, hasta hoy) y pulse Ejecutar (reloj con check verde) o F8

|           |                | 🗸 🖉 🔚 🖉 🤇                               | 🔉 💽   🚔 🕯  |            | D 🕄 I 🗮 🖥 | - 1 🕜 🖳                        |   |
|-----------|----------------|-----------------------------------------|------------|------------|-----------|--------------------------------|---|
| Altas y l | bajas          |                                         |            |            |           |                                |   |
| a         | -<br>          | ) <b>/ C</b> 🕞 🐨 🛛                      | 🛲 🛲 🍜      |            |           |                                |   |
| s         | P 10-172       | • - · · · · · · · · · · · · · · · · · · |            |            |           |                                |   |
| ltas y b  | ajas           |                                         |            |            |           |                                |   |
| Nº pers.  | Nombre de pila | Apellido                                | Alta       | Baja       | Un.org.   | Denominación de unidad organiz |   |
| 00010270  | Henry          | Miller                                  | 01.01.1997 | 31.12.9999 | 50011001  | Marketing                      | 1 |
| 00010253  | Maria Pilar    | Mendoza                                 | 01.02.2020 | 31.12.9999 | 50009366  | VENTAS                         |   |
| 00010252  | JOSE           | HERNANDEZ                               | 02.03.2020 | 31.12.9999 | 50009462  | SLKC                           |   |
| 00010251  | Manuel         | Prueba                                  | 01.02.2020 | 31.12.9999 | 50009478  | EMPRESA CURSO SAP              |   |
| 00010250  | Contratado     | Pérez Candidato                         | 27.02.2020 | 31.12.9999 | 50009460  | Soporte                        |   |
| 00010249  |                |                                         | 27.02.2020 | 31.12.9999 | 00000000  |                                |   |
| 00010247  | LAURA          | SASTRE                                  | 01.02.2020 | 31.12.9999 | 50009381  | EMPRESA MANUEL                 |   |
|           | LAURA          | SASTRE                                  | 01.02.2020 | 31.12.9999 | 50009430  | EMPRESA BARBARA                |   |
| 00010246  | ALVARO         | MARTINEZ                                | 01.02.2020 | 31.12.9999 | 50009381  | EMPRESA MANUEL                 |   |
|           | ALVARO         | MARTINEZ                                | 01.02.2020 | 31.12.9999 | 50009430  | EMPRESA BARBARA                |   |
| 00010245  | JULIAN         | PEREZ                                   | 01.02.2020 | 31.12.9999 | 50009381  | EMPRESA MANUEL                 |   |
|           | JULIAN         | PEREZ                                   | 01.02.2020 | 31.12.9999 | 50009430  | EMPRESA BARBARA                |   |
| 00010244  | Pedro          | Gomez                                   | 01.01.2020 | 31.12.9999 | 00000000  |                                |   |
|           | Pedro          | Gomez                                   | 01.01.2020 | 31.12.9999 | 50009321  | VENTAS                         |   |
| 00010243  | JOSE           | GARCIA                                  | 01.01.2020 | 31.12.9999 | 50009202  | Catalogo Posiciones            |   |
| 00010242  | NURIA          | LOPEZ                                   | 01.01.2020 | 31.12.9999 | 50009370  | DIRECCION FINANCIERA           |   |
| 00010240  | ENRIQUE        | MORENO                                  | 01.01.2020 | 31.12.9999 | 50009361  | PRODUCCION                     |   |
| 00010239  | LUCIA          | ARGANDA                                 | 01.01.2020 | 31.12.9999 | 50009359  | FINANCIERA                     |   |
| 00010238  | VICTOR         | CARRASCO                                | 01.01.2020 | 31.12.9999 | 50009372  | VENTAS                         |   |
| 00010237  | MARIO          | PEREZ                                   | 01.01.2020 | 31.12.9999 | 50009357  | DIRECCION FINANCIERA           |   |
| 00010236  | MARIO          | LIENDO                                  | 01.01.2020 | 31.12.9999 | 50009366  | VENTAS                         |   |
| 00010235  | LAURA          | MARTINEZ                                | 01.01.2020 | 31.12.9999 | 50009338  | CURSO 2020 ENERO HCM           |   |
| 00010234  | LUCIA          | MARTIN                                  | 01.01.2020 | 31.12.9999 | 50009338  | CURSO 2020 ENERO HCM           |   |
| 00010232  | ROBERTO        | SANZ                                    | 01.01.2020 | 31.12.9999 | 50009368  | PRODUCCION                     |   |
| 00010231  | AVELINO        | GIL                                     | 01.01.2020 | 31.12.9999 | 50009349  | PRODUCCION MM                  | 1 |
| 00010230  | IVAN           | RAMOS                                   | 01.01.2020 | 31.12.9999 | 00000000  |                                | Ľ |

# S\_AHR\_61016369. Lista de empleados

Seleccione el periodo deseado (por ejemplo, hasta hoy) y pulse Ejecutar (reloj con check verde) o F8

| 7 <u>L</u> ista                              | <u>T</u> ratar <u>P</u> asar a | a v   | <u>i</u> stas <u>O</u> pciones <u>S</u> istema | <u>A</u> yuda |                                |               |               |   |
|----------------------------------------------|--------------------------------|-------|------------------------------------------------|---------------|--------------------------------|---------------|---------------|---|
| <ul> <li></li> </ul>                         |                                | •     | « 님   🗟 🚫 💽   📛 🕅                              | () N N N      | 1 11 1 🖬 🖬 1 🕜 🖷               |               |               |   |
| Lista d                                      | le emplead                     | os    |                                                |               |                                |               |               |   |
| <u></u>                                      |                                |       |                                                | l Ba          |                                |               |               |   |
| 9                                            | = 10   (0)   ·                 | * 1   | 🤒 🕑 12° 🚹   🏛 🖽 📆                              | N.            |                                |               |               |   |
| Liete                                        | de emple                       | a d a |                                                |               |                                |               |               |   |
| Lista                                        | ue emplea                      | ado   | 5                                              |               |                                |               |               |   |
| Período e                                    | valuación 01.01                | 1.180 | 0 al 02.03.2020                                |               |                                |               |               |   |
| Nº emple                                     | ados selecciona                | idos: | 3.935                                          |               |                                |               |               |   |
|                                              |                                |       |                                                |               |                                |               |               |   |
|                                              |                                |       |                                                |               |                                |               |               |   |
| NºPers.                                      | NºIDPers                       |       | Nom.                                           | ApellSolter   | Denominación función           | Fecha de alta | Fecha de baja |   |
| 00010001                                     | 11111114K                      | 1     | SILLERO, MARIA JESUS                           |               | ADMINISTRATIVO DE SOPORTE      | 20.11.2018    |               |   |
| 00010002                                     | 00141235T                      | 1     | PARISH, ROBERT                                 |               |                                | 21.11.2018    |               | - |
| 0010004                                      | 14532689A                      | 1     | CHEMY, JOSE                                    |               | ADMINISTRATIVO JOSE            | 20.11.2018    |               |   |
| 00010005                                     | 12547896D                      | 1     | GARCIA, RUFINO                                 |               | ADMINISTRATIVO                 | 20.11.2018    |               |   |
| 00010006                                     | 12369854J                      | 1     | LOPETEGUI, JULEN                               |               | ADMINISTRATIVO                 | 20.11.2018    | 20.11.2018    |   |
| 00010007                                     | 12365478E                      | 1     | DE MORA, JUAN                                  |               | CORDINADOR ADMINISTRATIVO      | 20.11.2018    |               |   |
| 00010008                                     |                                |       | anna Pillich                                   |               |                                | 21.11.2018    |               |   |
| 00010009                                     | 12345678P                      | 1     | eastwood, clint                                |               | ADMINISTRATIVO                 | 23.11.2018    |               |   |
| 00010010                                     | 072223333                      | 1     | TALAVANTE, ALEJANDRO                           |               | Administrativo                 | 23.11.2018    |               |   |
| 00010011                                     | 11111114K                      | 1     | OLIVARES LOPEZ, GEMA                           |               | ADMINISTRATIVO DE SOPORTE      | 23.11.2018    |               |   |
| 00010012                                     | 12345678M                      | 1     | OLIVAR, VALERIO                                |               | TITULADOS UNIVERSITARIOS       | 03.12.2018    |               |   |
| 00010013                                     | 002905790                      | 1     | Burgos, Carolina                               |               |                                | 23.11.2018    |               |   |
| 00010014                                     | 50062025H                      | 1     | Garcia, Romualdo                               |               |                                | 01.03.2019    |               |   |
| 00010015                                     | 21345678L                      | 1     | perez, ratoncito                               |               | cordinacdor de publicidad      | 23.11.2018    |               |   |
| 00010016                                     | 012357130                      | 1     | COLERO, ESTHER                                 |               | Recursos Humanos JP            | 23.11.2018    |               |   |
| 00010017                                     | 12345678J                      | 1     | HORCADA, JAIME                                 |               | ADMINISTRATIVO                 | 23.11.2018    |               |   |
| 00010018                                     |                                |       | Manager Thomas Pillich                         |               |                                | 29.11.2018    |               |   |
|                                              | ES50062025H                    | 1     | Andrea, Costales                               |               | TITULADO SUPERIOR              | 01.01.2019    |               |   |
| 00010029                                     | ES72148865G                    | 1     | Garcia, Daniel                                 |               | Administrativo                 | 01.01.2019    |               |   |
| 00010029<br>00010031                         |                                | 1     | Ballesteros, Karolina                          |               | jefe de proyecto de producción | 23.01.2019    |               |   |
| 00010029<br>00010031<br>00010032             | ES50618985X                    | -     |                                                |               |                                |               |               | A |
| 00010029<br>00010031<br>00010032<br>00010033 | ES50618985X<br>ES51450861E     | 1     | PEREZ, EMILIO                                  |               | DIPLOMADO ECONOMICAS VP        | 01.01.2018    |               |   |

### S\_AHR\_61015508. Lista variable de candidatos

Seleccione el periodo deseado (por ejemplo, inicio y fin de mes) y pulse Ejecutar (reloj con check verde) o F8

Seleccione los campos a mostrar:

| Company and a size of black      |          |   |                              |
|----------------------------------|----------|---|------------------------------|
| Campos seleccionables            |          |   | Campos seleccionados 0.      |
| Título                           | <u>,</u> |   | Nº candidato                 |
| Segundo nom.pila                 | -        |   | Fecha de solicitud           |
| Clave de tratamiento             | -        | _ | Edad de candidato            |
| Clave de sexo                    |          |   | Encargado de personal respo  |
| Fecha de nacimiento              |          | I | Grupo de candidatos          |
| Estado federado                  |          |   | Área de candidatos           |
| Nacionalidad                     |          |   | Sociedad                     |
| Idioma para comunicación         |          |   | División de personal         |
| Clave de religión                |          |   | Subdivisión de personal      |
| Clave para el estado civil       |          |   | Nombre editado del candidato |
| Nº de hijos                      |          |   | Área funcional               |
| Número de identificación persona | -        |   | Subvención                   |
| Compl.nombre apellido soltera    | Ŧ        |   | Segmento para reporting de   |
|                                  |          |   |                              |
|                                  |          |   |                              |

| <u>L</u> ista <u>T</u> r | ratar <u>P</u> asar a | V <u>i</u> stas <u>O</u> pciones | <u>S</u> istema | <u>A</u> yuda       |                    |          |                   |                      |                |
|--------------------------|-----------------------|----------------------------------|-----------------|---------------------|--------------------|----------|-------------------|----------------------|----------------|
|                          | •                     | « 🖂 I 🗩 🙆                        | 🕞   📇 備         | ຣເສຄຸລຄ             |                    |          |                   |                      |                |
|                          |                       |                                  |                 |                     |                    |          |                   |                      |                |
| Lista va                 | riable de ca          | ndidatos                         |                 |                     |                    |          |                   |                      |                |
|                          |                       |                                  | <b></b>         |                     |                    |          |                   |                      |                |
|                          |                       |                                  |                 |                     |                    |          |                   |                      |                |
| l ista va                | ariable de            | candidatos                       |                 |                     |                    |          |                   |                      |                |
|                          |                       | candidatos                       |                 |                     |                    |          |                   |                      |                |
| Periodo de s             | selección de dato     | os se ref. a día fija            | do Fe.clv.: 02. | .03.2020            |                    |          |                   |                      |                |
|                          |                       |                                  |                 |                     |                    |          |                   |                      |                |
|                          |                       |                                  |                 |                     |                    |          |                   |                      |                |
| 0 condidata              | Facha da colicitud    | Edad da candidata                | Encarando do    | Crupa da candidatas | Áros do condidator | Cociodad | División do porce | nal Cubdivisión do r | orconal Nambra |
| 00001638                 | 27.02.2020            | 50                               | Doug Smith      | Activos (externos)  | Empleados          | Germany  | Hamburg           | Hamburg              | Ing, Non       |
| 00001639                 | 27.02.2020            | 40                               | Doug Smith      | Activos (externos)  | Empleados          | Germany  | Hamburg           | Hamburg              | Ing. Otro      |
| 00001640                 | 27.02.2020            | 39                               | Doug Smith      | Activos (externos)  | Empleados          | Germany  | Hamburg           | Hamburg              | Ing. Uno       |
| 00001641                 | 27.02.2020            | 38                               | Doug Smith      | Activos (externos)  | Empleados          | Germany  | Hamburg           | Hamburg              | Ing. Fran      |
|                          |                       |                                  |                 |                     |                    |          |                   |                      |                |
|                          |                       |                                  |                 |                     |                    |          |                   |                      |                |

## S\_AHR\_61015516. Vacantes

Seleccione el periodo deseado (por ejemplo, inicio y fin de mes) y pulse Ejecutar (reloj con check verde) o F8

|           |                                               |                  | ן לא נא נ      |                      |        |      |     |           |  |
|-----------|-----------------------------------------------|------------------|----------------|----------------------|--------|------|-----|-----------|--|
| Evalua    | ar vacantes                                   |                  |                |                      |        |      |     |           |  |
| 60 🔂 E    | Buscar candidato Estadíst.candidatos Lista ca | indidatos Descri | pción posición | Perfil requisitos    |        |      |     |           |  |
| · 2 -     |                                               |                  |                |                      |        |      |     |           |  |
| acantes   |                                               |                  |                |                      |        |      |     | 1         |  |
| Período ( | evaluación: 01.02.2020 al 31.12.999           | 9                |                |                      |        |      |     |           |  |
| rerrouo ( |                                               | _                |                |                      |        |      |     |           |  |
| Vacante   | Actividad                                     | Inicio           | Fin            | Responsable técnico  | EnP    | St   | GO  | Perfil re |  |
| 00040240  | Marketing D                                   | 01.10.2003       | 31.12.9999     |                      | AMU    | vac. | P   |           |  |
| 00040250  | Representative D                              | 01.10.2003       | 31.12.9999     |                      | AMU    | vac. | P   |           |  |
| 00040258  | Representative D                              | 01.10.2003       | 31.12.9999     |                      | AMU    | vac. | P   |           |  |
| 00100000  | Administrator Sales (E)                       | 01.01.2003       | 31.12.9999     | Claus Thomas         |        | vac. | P   | actualiza |  |
| 00100225  | Encargado Gestión personal (D)                | 01.01.2004       | 31.12.9999     | Alexander Rickes     |        | vac. | P   | actualiza |  |
| 00100226  | Encargado formación de personal (D)           | 01.01.2004       | 31.12.9999     | Dr. Henriette Kuhl-M |        | vac. | P   | actualiza |  |
| 00100227  | Empleados PED 1                               | 01.08.2001       | 31.12.9999     |                      | MEI    | vac. | P   | actualiza |  |
| 00100228  | Empleados PED 2                               | 01.08.2001       | 31.12.9999     |                      | MEI    | vac. | P   | actualiza |  |
| 00100229  | Técnico servicios PC (D) 1                    | 01.08.2001       | 31.12.9999     |                      | MEI    | vac. | P   | actualiza |  |
| 00100230  | Técnico servicios PC (D) 2                    | 01.08.2001       | 31.12.9999     |                      | MEI    | vac. | P   | actualiza |  |
| 00100231  | Encargado Gastos desplazamiento (D)           | 01.01.2005       | 31.12.9999     | Arnim von Sachsen    | MEI    | ocu. | P   | actualiza |  |
| 00100232  | Contable Finanzas acreedores (D)              | 01.09.2004       | 31.12.9999     | Dipl.Kfm. Ulrike Zau |        | ocu. | P   | actualiza |  |
| 00100233  | Contable Finanzas deudores (D) 1              | 01.09.2001       | 31.12.9999     |                      | MEI    | vac. | P   | actualiza |  |
| 00100234  | Concapte Finanzas deudores (D) 2              | 01.09.2001       | 31.12.9999     |                      | MET    | vac. | 1   | accualiza |  |
| 00100235  | Regnoneable finanzag (D) 1                    | 01.09.2001       | 31 12 9999     | Dorothee Kroll       | I ur I | vac. | 5   | actualiza |  |
| 00100230  | Responsable finanzas (D) 2                    | 15.09.2001       | 31.12.9999     | DOLOGINCE MIGIT      | MET    | vac  | P   | actualiza |  |
| 00100239  | Praktikant Anlagenbuchhaltung (D)             | 15.09.2001       | 31.12.9999     |                      | MET    | vac. | P   | accualiza |  |
| 00100240  | Secretaria oficina ventas 1000                | 15.09.2001       | 31.12.9999     |                      | MUE    | vac. | P   | actualiza |  |
| 00100242  | Representante de ventas 104-F4 1              | 01.11.2004       | 31.12.9999     | Rudolf Eisenbarth    | MUE    | ocu. | P   | actualiza |  |
| 00100243  | Representante de ventas 104-F4 2              | 15.09.2001       | 31.12.9999     |                      | MUE    | vac. | P   | actualiza |  |
| 00100244  | Representante de ventas 104-F4 3              | 15.09.2001       | 31.12.9999     |                      | MUE    | vac. | P   | actualiza |  |
| 00100245  | Representante de ventas 104-F4 4              | 15.09.2001       | 31.12.9999     |                      | MUE    | vac. | P   | actualiza |  |
| 00100246  | Representante de ventas 104-F4 5              | 15.09.2001       | 31.12.9999     |                      | MUE    | vac. | P   | actualiza |  |
| 00100247  | Representante de ventas 104-F4 6              | 15.09.2001       | 31.12.9999     |                      | MUE    | vac. | P   | actualiza |  |
| 00100248  | Representante de ventas 104-F4 7              | 15.09.2001       | 31.12.9999     |                      | MUE    | vac. | P   | actualiza |  |
|           | Representante de ventas 104-F4 8              | 15.09.2001       | 31.12.9999     |                      | MUE    | vac. | I P | actualiza |  |